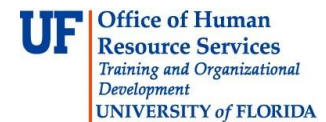

# **Award Summary Page**

The **Award Summary Page** in the myUFL system displays important information for your award in one printable, easy-to-read summary page.

You can use this page to review award details, such as:

- Demographic information
- Award status and type
- Sponsor information
- Terms and conditions
- Milestones
- Award modifications
- Primary and sub-projects
- And more

### Accessing the Award Summary Page

- 1. Click the **Menu** icon and then click **Main Menu**.
- 2. Click Financials, click Grants and then click Awards.
- 3. Click **Award Summary Page**. The Award Summary search page displays. This page enables you to search using several criteria.

|                                                   | Award Summary                                                                                 |  |    |  |  |  |  |
|---------------------------------------------------|-----------------------------------------------------------------------------------------------|--|----|--|--|--|--|
| Enter any informa                                 | Enter any information you have and click Search. Leave fields blank for a list of all values. |  |    |  |  |  |  |
| Find an Existing Value                            |                                                                                               |  |    |  |  |  |  |
| Maximum number of rows to return (up to 300): 300 |                                                                                               |  |    |  |  |  |  |
| Business Unit: b                                  | begins with 🔻                                                                                 |  | ]🤍 |  |  |  |  |
| Award ID: b                                       | begins with 🔻                                                                                 |  | ]🤍 |  |  |  |  |
| Project: b                                        | begins with 🔻                                                                                 |  | ]🤍 |  |  |  |  |
| Description: b                                    | begins with 🔻                                                                                 |  | ]  |  |  |  |  |
| PI ID: b                                          | begins with 🔻                                                                                 |  | ]🤍 |  |  |  |  |
| Proposal ID: b                                    | begins with 🔻                                                                                 |  | ]  |  |  |  |  |
| Case Sensitive                                    |                                                                                               |  |    |  |  |  |  |
| Search Clear Basic Search                         |                                                                                               |  |    |  |  |  |  |

Figure 1: Award Summary search page

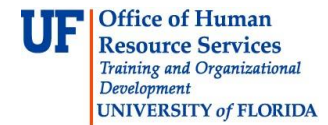

- 4. In the Business Unit field, select **GRANT**.
- 5. Now click the **Project** field.
- 6. Type the Project Number.
- 7. Click the **Search** button.

|                  |              |           |            | A              |              |               |           |                   |               |              |
|------------------|--------------|-----------|------------|----------------|--------------|---------------|-----------|-------------------|---------------|--------------|
|                  |              |           |            | Award Sum      | mary         |               |           |                   |               |              |
| Contract:        | 00032338     |           |            |                |              |               |           | Status:           | Accept        | ted          |
| Award Inform     | ation        |           |            |                |              |               |           |                   |               |              |
| PI:              | 206000000    | Name:     | JONE       | SKIM           |              |               | Prir      | nary Departmer    | nt: 607       | 30000        |
| Short Title:     | STUDIES TO   | DETERMINE | E THE CAU  | SE AND DEVE    | LOP STRATEGI | ES TO         | Pi        | imary CG Office   | : IFAS        | 3            |
| Award From       | : 07/01/2000 | Award 1   | To: 09/30  | 0/2004         | Туре         | : Grant       | t         | Purpos            | se: RSC       | сн           |
| Sponsor:         | GM02933      | FL DEF    | PT OF AG C | ITRUS PROD     | Sponsor Type | FLGV          | /         | Ref Award         | 1#: DAC       | S 007913     |
| Flow Throug      | h Sponsor:   | RES AL    | DVS CNCL   |                |              |               | Flow Thro | ugh Sponsor Ty    | pe:           |              |
| Terms & Co       | nditions:    |           | Balance Re | eturn:         | Co           | nments:       |           |                   |               |              |
| Source of Fu     | inds: G000   | 0430      |            |                |              |               |           |                   |               |              |
| Down and To      |              |           |            |                |              |               |           |                   |               |              |
| Payment Ty       | Je. SCHUPAT  |           |            |                |              |               |           |                   |               |              |
| CFDA:            |              |           |            |                |              |               |           |                   |               |              |
| Award Milestones |              |           |            |                |              |               |           |                   |               |              |
| Award Mor        | ifications   |           |            |                |              |               |           |                   |               |              |
| Reference A      | ward Number  | Period Is | sue Date   | Begin Date     | End Date     | <u>Amount</u> |           | Short Description | on            |              |
| DACS 0079        | 13           | 1 01      | 1/01/1901  | 07/01/2000     | 09/30/2001   | 204,316.      | .03       |                   |               |              |
|                  |              |           |            |                |              |               |           |                   |               |              |
| Sponsor Di       | ect:         | \$204,316 | 3.03       |                |              |               |           |                   |               |              |
| Sponsor F8       | A:           | \$0       | 0.00       |                |              |               |           |                   |               |              |
| Total Spons      | or Budget:   | \$204,316 | 5.03       |                |              |               |           |                   |               |              |
| Associated       | Projects     |           |            |                |              |               |           |                   |               |              |
| Project          | Primary      |           |            | <u>PI Name</u> |              |               | Depart    | ment <u>Tot</u>   | tal Release   | d            |
| one              |              |           |            |                |              |               |           | 🗸 Truste          | ed sites   Pi | rotected Mod |

Figure 2: Award Summary page

## Viewing Award Milestones

You can also view Award Milestones from the Award Summary page. Milestones are used to ensure that work is delivered as promised to the sponsor, and that the award is properly closed out at its conclusion.

To view Award Milestones from the Award Summary page:

- 1. Click the **Award Milestones** link. The Award Profile page opens in a separate window. This page organizes other important types of information by tabs.
- 2. Click the **Milestones** tab.
  - When your award features multiple milestones, you can click the **Left** or **Right** arrows to move between milestones.
  - You can also click **View All** to set all milestones to display on a single page.
- 3. To return to the Award Summary page, click the **Close** button.

| Award Eunding                      | Resources Certificati | ons <u>T</u> erms Milestones | Key Words Funding In          | 🔊 New Window 🕜 Help 📝 Customize                         | Page 🖬 http 🔺 |  |  |  |  |
|------------------------------------|-----------------------|------------------------------|-------------------------------|---------------------------------------------------------|---------------|--|--|--|--|
|                                    | Award ID 0003233      | 38                           | Av                            | Award Title STUDIES TO DETERMINE THE CAUSE AND DEVELOPS |               |  |  |  |  |
| Reference Award Number DACS 007913 |                       |                              |                               |                                                         |               |  |  |  |  |
|                                    | Award PI              |                              | Primary Project PI Jones, Kim |                                                         |               |  |  |  |  |
| Detail                             |                       |                              |                               | Find   View All First <b>K</b> 1 of 1 🕨 Last            | =             |  |  |  |  |
| Milestone Type:                    | FINRP                 | FINAL TECH REPORT D          | UE                            | Notify                                                  |               |  |  |  |  |
| Milestone Code:                    | 1                     | FINAL TECH REPORT D          | UE                            |                                                         |               |  |  |  |  |
| Milestone Status:                  |                       |                              | Priority:                     | Medium                                                  |               |  |  |  |  |
| Due Date:                          |                       |                              | Notification Due Dat          | e:                                                      |               |  |  |  |  |
| Days Prior To Notify:              |                       |                              | Completion Date:              | Completion Date:                                        |               |  |  |  |  |
|                                    | Out to the            | b.1 - 6747 67                | Completed By:                 |                                                         |               |  |  |  |  |
|                                    | Contact ID            | Notification                 |                               |                                                         |               |  |  |  |  |
| Comments:                          |                       |                              |                               |                                                         |               |  |  |  |  |
|                                    |                       |                              |                               |                                                         |               |  |  |  |  |

Figure 3: Award Profile page, Milestones tab

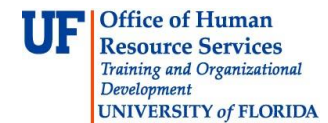

# **Instruction Guide**

#### **Contact Information:**

Contracts and Grants - Campus 123 Grinter Hall 392-1235

Contracts and Grants - College of Medicine 123 Grinter Hall 392-1235

Contracts and Grants - College of Engineering 340 Weil Hall 392-6626

Contracts and Grants - Health Science Center 123 Grinter Hall 392-1235

Contracts & Grants- IFAS G040 McCarty Hall D 273-3497

Web site: http://www.cg.cfo.ufl.edu